## 2013

# Riskflow - Chrome Frame Tutorial

This document discusses the Google Chrome Frame installation on Internet Explorer 7,8 and 9.

6/21/2013

### **Table of Contents**

| 1 Intro | oduction                          | 3 |
|---------|-----------------------------------|---|
| 1.1     | Getting Started with Chrome Frame | 3 |
| 1.1.1   | L Step 1                          | 3 |
| 1.1.2   | 2 Step 2                          | 4 |
| 1.1.3   | 3 Step 3                          | 5 |
| 1.1.4   | 1 Step 4                          | 6 |
| 1.1.5   | 5 Step 5                          | 7 |

#### 1 Introduction

The Riskflow application's complexity creates various issues on the Internet Explorer browser. To solve this issue we implemented Google Chrome Frame. With Chrome Frame installed the internet Explorer browser will render the page as if it was open in the Google Chrome browser without installing Google Chrome itself.

#### 1.1 Getting Started with Chrome Frame

When the Riskflow Application URL is opened in Internet Explorer 7, 8 or 9 the user will be automatically directed to install Chrome Frame:

#### 1.1.1 Step 1

Click on the "Get Google Chrome Frame" button to start the installation.

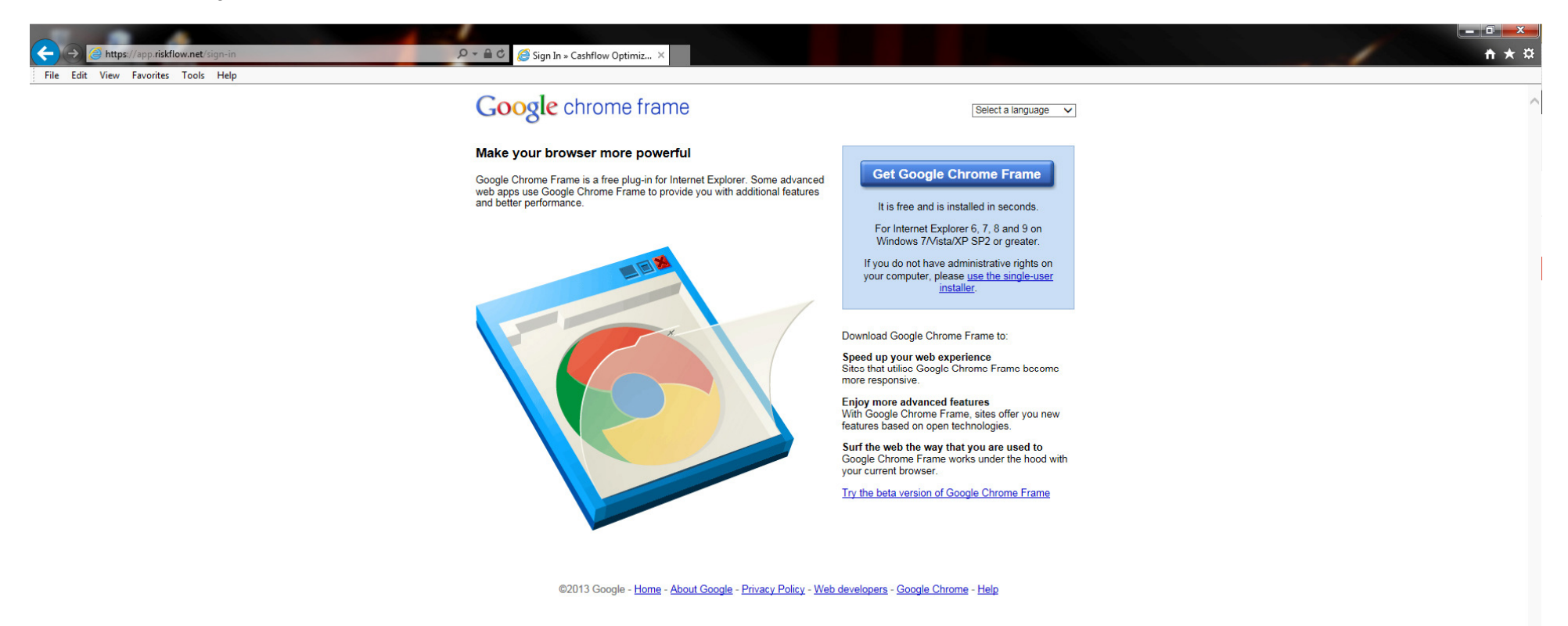

#### 1.1.2 Step 2

You will be directed to the "Google Chrome Frame Terms of Service" page. You can as a 'OPTIONAL' selection to help improve Chrome Frame or just click the "Accept and Install" option to continue the installation.

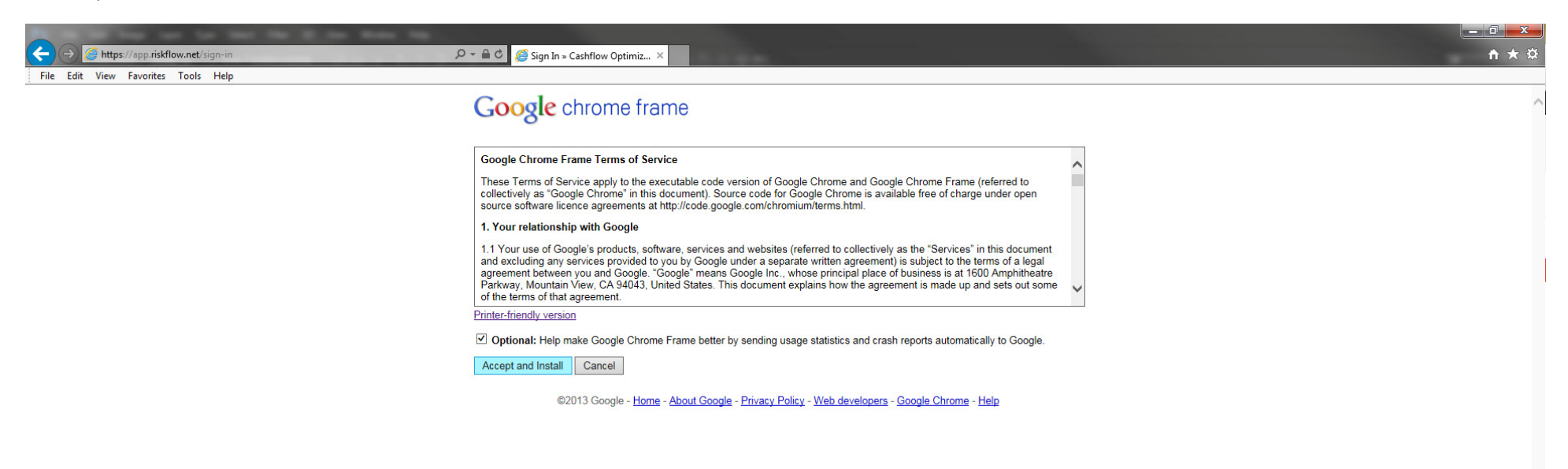

#### 1.1.3 Step 3

The download will start automatically; just wait for the download to complete.

| ←                                                                                                    < | (= □ × )<br>↑★☆ |
|----------------------------------------------------------------------------------------------------|-----------------|
| Google chrome frame                                                                                                    | ^               |
| Thanks for trying Google Chrome Frame!                                                                                                    |                 |
| The Google Chrome Frame installer should complete in seconds.                                                                                       |                 |
| If you are having trouble with the download, <u>click here</u>                                                                                      |                 |
| ©2013 Google - Home - About Google - Privacy Policy - Web developers - Google Chrome - Help                                                         |                 |
|                                                                                                    |                 |
|                                                                                                    |                 |
| Waiting to download Google Chrome Frame                                                                                                    |                 |
|                                                                                                    |                 |
|                                                                                                    |                 |
|                                                                                                    |                 |
|                                                                                                    |                 |
|                                                                                                    |                 |
|                                                                                                    |                 |
|                                                                                                    |                 |
|                                                                                                    |                 |
|                                                                                                    |                 |
|                                                                                                    |                 |
|                                                                                                    | ~               |

#### 1.1.4 Step 4

Once Chrome Frame has been downloaded it will start installing Chrome Frame on your computer:

| ←                                                                                                    < | t = □ × )<br>A ★ Ø |
|----------------------------------------------------------------------------------------------------|--------------------|
| Google chrome frame                                                                                                    | ^                  |
| Thanks for trying Google Chrome Frame!                                                                                                    |                    |
| The Google Chrome Frame installer should complete in seconds.                                                                                       |                    |
| If you are having trouble with the download, <u>click here</u> ,                                                                                    |                    |
| ©2013 Google - Home - About Google - Privacy Policy - Web developers - Google Chrome - Help                                                         | )                  |
|                                                                                                    |                    |
|                                                                                                    |                    |
| Waiting to download Google Chrome Frame                                                                                                    |                    |
|                                                                                                    |                    |
|                                                                                                    |                    |
|                                                                                                    |                    |
|                                                                                                    |                    |
|                                                                                                    |                    |
|                                                                                                    |                    |
|                                                                                                    |                    |
|                                                                                                    |                    |
|                                                                                                    |                    |
|                                                                                                    |                    |
|                                                                                                    | ~                  |

#### 1.1.5 Step 5

Well done Chrome Frame has been installed! After the installation completes, you will be redirected back to the Riskflow Log in page.

![](_page_6_Picture_3.jpeg)